View/Alter the Maximum Sessions property in a Listener Port in WAS

# IBM Techdoc: 7023471

## http://www.ibm.com/support/docview.wss?uid=swg27023471

Date last updated: 07-Nov-2011

## Angel Rivera - <u>rivera@us.ibm.com</u> IBM WebSphere MQ Support

+++ Objective

The objective of this technical document is to describe in detail how to view and configure the Maximum Sessions property (and similar parameters: Maximum retries and Maximum messages) for a Listener Port in WebSphere Application Server.

Some screens from the WAS Administrative Console for V6, V7 and V8 look the same, but others have differences. This document will make a note of the differences.

This techdoc provides supplementary material that can be used when performing some recommendations from WebSphere MQ Support. Under some situations, MQ Support has provide the recommendation to find out the value of the "Maximum Connections" attribute in the JMS connection pooling for a connection factory, which can be assigned to Maximum Sessions property for a Listener Port. The task to find out the value for "Maximum Connections" is described in the following techdoc: http://www.ibm.com/support/docview.wss?uid=swg27023234

View/alter Aged Timeout and Maximum Connections in the Connection Pool for an MQ JMS Connection Factory in WAS

The usual condition is when the following error message is seeing in the SystemOut.log:

WMSG0056W: MDB Listener Port LP1 maximum sessions size of 100 is greater than its JMS Connection Factory jms/CF1 Session Pool size of 10, setting maximum sessions to 10

```
+++ Summary:
```

1) Using the WAS Administrative Console navigate as follows:

WAS V6:

```
Servers ->
Application servers ->
serverName ->
Communications ->
Messaging ->
Message Listener Service ->
Listener Ports
```

WAS V7 and V8:

```
Servers ->
Server Types ->
WebSphere application servers ->
serverName ->
Communications ->
Messaging ->
Message Listener Service ->
Listener Ports
```

2) Select the desired Listener Port and modify the Maximum Sessions property.

```
3) Save to Master configuration.
```

4) Restart the server

The rest of this note provides the details for the procedure.

+ Start the WAS Administrative Console

### WAS version: V6

Select: Servers -> Application servers -> serverName ->

| 🥖 Integrated Solutions Console - Windo                        | ws Internet Explorer                                                 |
|---------------------------------------------------------------|----------------------------------------------------------------------|
| Attp://aemtux2.rtp.raleigh.ibm                                | n.com:9060/ibm/console/login.do                                      |
| 🛐 🔹 🔝 🔹 🖶 🔹 Page 🔹 Safety                                     | • T <u>o</u> ols • 🕢 • 🖾 🛍 💈 🗶                                       |
| 🔶 Favorites 🛛 🗣 🏈 WebRetain - PMR                             | 🌈 Integrated Soluti 🌈 Integrated So 🗙 🌆 Wel                          |
| Integrated Solutions Console Welcome                          |                                                                      |
| View: All tasks                                               | Application servers                                                  |
| = Welcome                                                     | Application servers                                                  |
|                                                               | Application servers                                                  |
| Servers                                                       | Use this page to view a list of the application                      |
| Application servers                                           | of each of these servers. You can also use th<br>application server. |
| <ul> <li>Web servers</li> <li>WebSphere MQ servers</li> </ul> | Preferences                                                          |
|                                                               |                                                                      |
| 1 Resources                                                   | Name 🗘 Node 🗘                                                        |
| 1 Security                                                    | server1 aemtux2Node0                                                 |
| Environment                                                   | Total 1                                                              |
| System administration                                         |                                                                      |
| 1 Users and Groups                                            |                                                                      |
| Monitoring and Tuning                                         |                                                                      |
|                                                               |                                                                      |
| Service integration                                           |                                                                      |
| IDDU 🗄                                                        |                                                                      |

### WAS versions: V7 and V8

Select: Servers -> Server Types -> WebSphere application servers -> serverName ->

| WebSphere, software                                                                          |                                                                               |                                                                                  | v                                                                  |  |
|----------------------------------------------------------------------------------------------|-------------------------------------------------------------------------------|----------------------------------------------------------------------------------|--------------------------------------------------------------------|--|
| View: All tasks                                                                              | Cell=ANGELITONode0                                                            | 1Cell, Profile=AppSrv01                                                          |                                                                    |  |
| Guided Activities  Servers  WebSphere application servers  WebSphere MQ servers  Web servers | Application server<br>Use this page to<br>servers. You can a<br>● Preferences | <b>rs</b><br>view a list of the application se<br>also use this page to change t | rvers in your environment and<br>he status of a specific applicati |  |
|                                                                                              | Name 🛟                                                                        | Node 🗘                                                                           | Host Name 🗘                                                        |  |
| ± Services                                                                                   | You can administer the following resources:                                   |                                                                                  |                                                                    |  |
|                                                                                              | server1                                                                       | ANGELITONode01                                                                   | ANGELITO.raleigh.ibm.com                                           |  |
| E Security                                                                                   | Total 1                                                                       |                                                                                  |                                                                    |  |
| Environment                                                                                  |                                                                               |                                                                                  |                                                                    |  |

# WAS versions: All (V6, V7 and V8)

# Select: Communications -> Messaging

| Application servers                                                                                                    | ? -                                                                                |
|----------------------------------------------------------------------------------------------------|------------------------------------------------------------------------------------|
| Application servers > server1<br>Use this page to configure an application<br>provides services required to run enterpr | n server. An application server is a server that<br>ise applications.              |
| Runtime Configuration                                                                                                   |                                                                                    |
| General Properties                                                                                                    | <u>Container Settings</u> <u>Session management</u>                                |
| serveri                                                                                                    |                                                                                    |
| Node Name<br>aemtux2Node01                                                                                              | Web Container Settings     ■                                                       |
| Run in development mode                                                                                                 | Portlet Container Settings                                                         |
| ✓ Parallel start                                                                                                    | EJB Container Settings                                                             |
| Access to internal server classes                                                                                       | Business Process Services                                                          |
| Server-specific Application Settings                                                                                    | Applications                                                                       |
| Classloader policy<br>Multiple V                                                                                        | Installed applications                                                             |
| Class loading mode                                                                                                    | Server messaging  Messaging engines Messaging engine inbound                       |
| Apply OK Reset Cancel                                                                                                   | transports<br><u>WebSphere MQ link inbound</u><br>transports<br><u>SIB service</u> |

You will see a new section that is expanded:

Message Listener Service Select it.

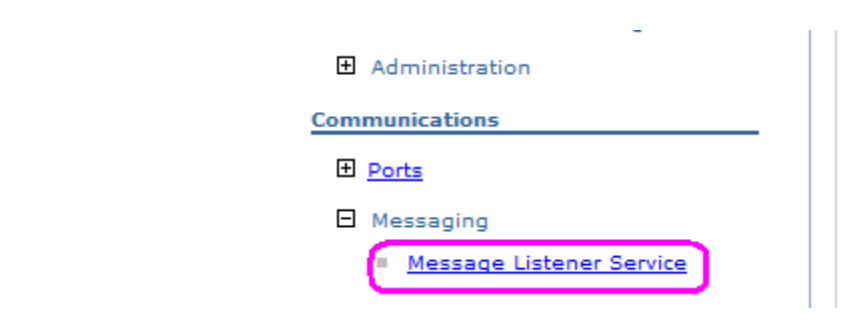

#### Then select: Listener Ports

| Application servers                                                                                                    | ? -      |
|----------------------------------------------------------------------------------------------------|----------|
| <u>Application servers</u> > <u>server1</u> > Message listener service                                                                                                    |          |
| Use this page to configure the message listener service. This service provides the<br>message-driven bean (MDB) listening process, in which message-driven beans are<br>deployed against listener ports that define the JMS destination to listen upon. The<br>listener ports are defined within this service along with settings for its thread pool. | e<br>Ise |
| Configuration                                                                                                    |          |
| Additional Properties                                                                                                    | -        |
| Thread Pool     Custom properties                                                                                                    |          |
|                                                                                                    |          |

Select the desired Listener Port.

For this example, the following one is selected: SampleMDBQueueLP

| Application servers                                                                                                    |                        |                                |                                      |        |
|----------------------------------------------------------------------------------------------------|------------------------|--------------------------------|--------------------------------------|--------|
| Application servers > serv                                                                                                    | ver1 > Message listene | er service > Listener Ports    |                                      |        |
| Use this page to configure listener ports upon which message-driven beans listen for messages. Each port specifies th<br>connection factory and JMS destination that a message-driven bean, deployed against that port, listens upon. |                        |                                |                                      | ies th |
| Preferences                                                                                                    |                        |                                |                                      |        |
| Convert to activatio                                                                                                    | on specification       | New Delete Start Stop          |                                      |        |
| C C # #                                                                                                    |                        |                                |                                      |        |
| Select Name 🛟                                                                                                    | Description 🗘          | Connection factory JNDI name 💲 | Destination JNDI name $\diamondsuit$ | Stat   |
| You can administer the following resources:                                                                                                    |                        |                                |                                      |        |
| SampleMDBQueue                                                                                                    | Ŀ₽                     | jms/SampleMDBConnectionFactory | jms/SampleMDBQueue                   | €      |
| SampleMDBTopicLF                                                                                                    | 2                      | jms/SampleMDBConnectionFactory | jms/SampleMDBTopic                   | *      |
| Total 2                                                                                                    |                        |                                |                                      |        |

You will see the General Properties for the Listener Port. The "Maximum sessions" is highlighted below:

| <u>Application servers</u> > <u>server1</u> > <u>Message listener service</u> > <u>Listener Ports</u> ><br>SampleMDBQueueLP                                                                                                    |  |
|----------------------------------------------------------------------------------------------------|--|
| Use this page to configure listener ports upon which message-driven beans listen for<br>messages. Each port specifies the JMS connection factory and JMS destination that a<br>message-driven bean, deployed against that port, listens upon. |  |
| Configuration Runtime                                                                                                    |  |
|                                                                                                    |  |
| General Properties                                                                                                    |  |
| * Name                                                                                                    |  |
| SampleMDBQueueLP                                                                                                    |  |
| * Initial State                                                                                                    |  |
| Started                                                                                                    |  |
| Description                                                                                                    |  |
| * Connection factory JNDI name                                                                                                    |  |
| jms/SampleMDBConnectionFi                                                                                                    |  |
| * Destination JNDI name                                                                                                    |  |
| jms/SampleMDBQueue                                                                                                    |  |
| Maximum sessions                                                                                                    |  |
|                                                                                                    |  |
| Maximum retries                                                                                                    |  |
|                                                                                                    |  |
| Maximum messages                                                                                                    |  |
|                                                                                                    |  |
| Apply OK Reset Cancel                                                                                                    |  |

If you modify the property, then you will need to click OK.

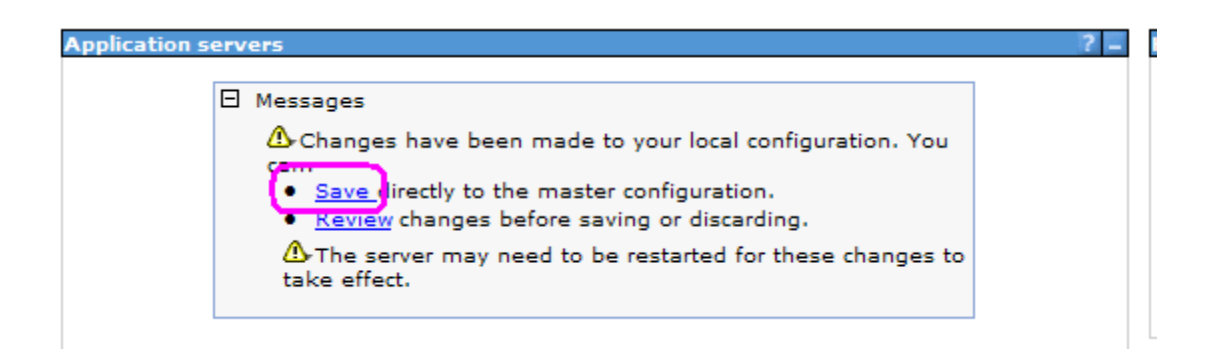

Click Save to save the master configuration.

You need to restart the WAS server.

+++ end +++